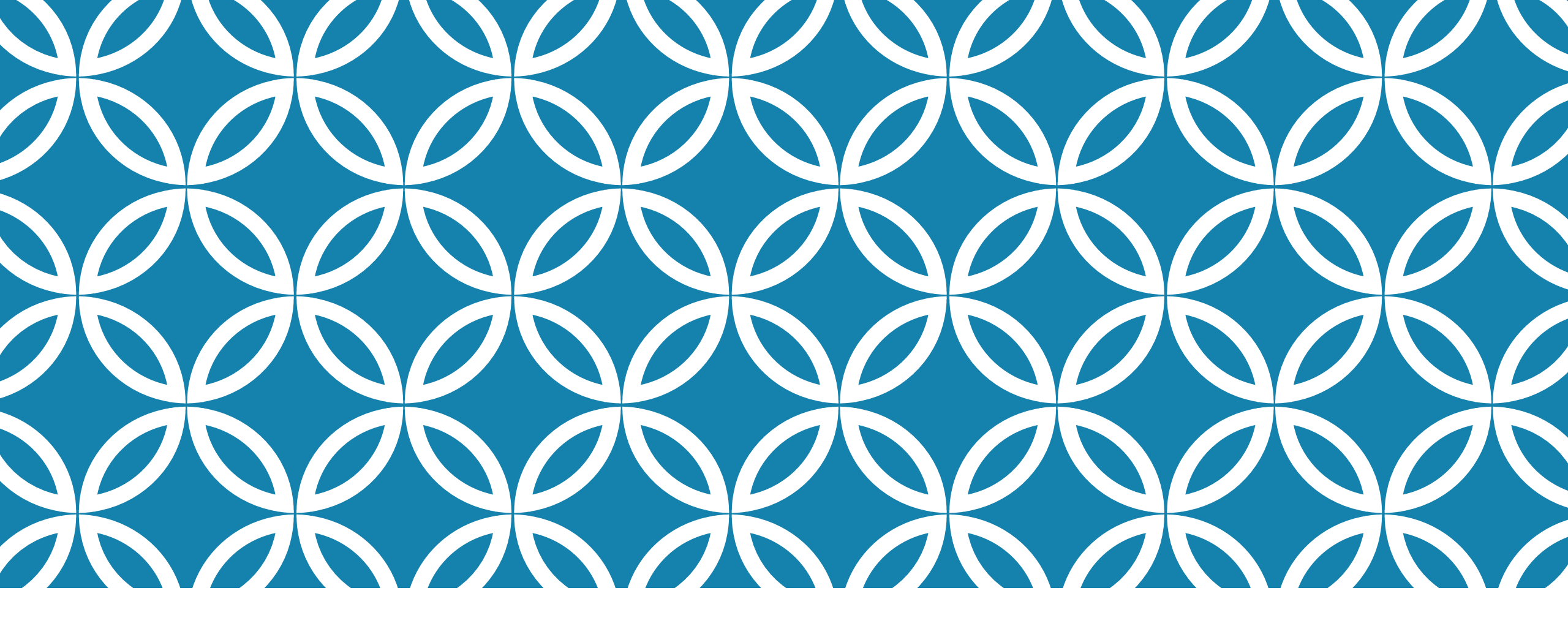

### PANDUAN PEMBAHARUAN PROFIL SINTA (PART-3: UPDATE SINTA)

Pusat Publikasi Ilmiah @April 2022

## LANGKAH UPDATE PROFIL SINTA (GARUDA-ID DAN PUBLONS-ID)

- 1. Membuat/Mencari Garuda-ID
- 2. Membuat/Profil Publons-ID
- 3. Meperbaharui Profil Sinta (Garuda-ID dan Publons-ID)

#### (UPDATE GARUDA-ID DAN PUBONS-ID)

Untuk menambahkan data garuda-id, publons-id, dan research-id pada akun sinta bapak/ibu, silahkan mengikuti langkah berikut:

- Kunjungi situs web sinta (https://sinta.kemdikbud.go.id/).
- Klik Login.

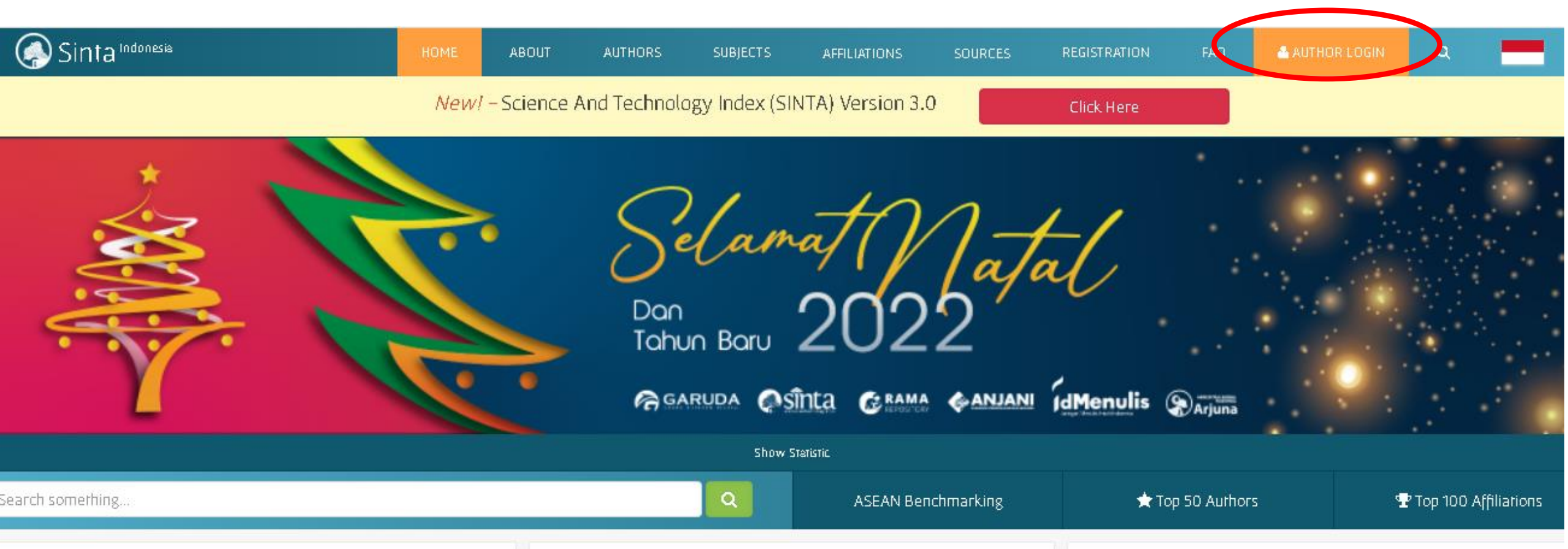

#### (UPDATE GARUDA-ID DAN PUBONS-ID)

- Isi username dan password yang bersesuaian
- Klik Login.

| Isername            |                  |
|---------------------|------------------|
| daniel@if.its.ac.id |                  |
| assword             |                  |
|                     |                  |
|                     | Forget Password? |
| Login               |                  |

#### (UPDATE GARUDA-ID DAN PUBONS-ID)

- Sistem menampilkan laman Sinta.
- Silahkan klik pada nama bapak/ibu (di sebelah kanan)
- Kemudian klik **My Profile**.

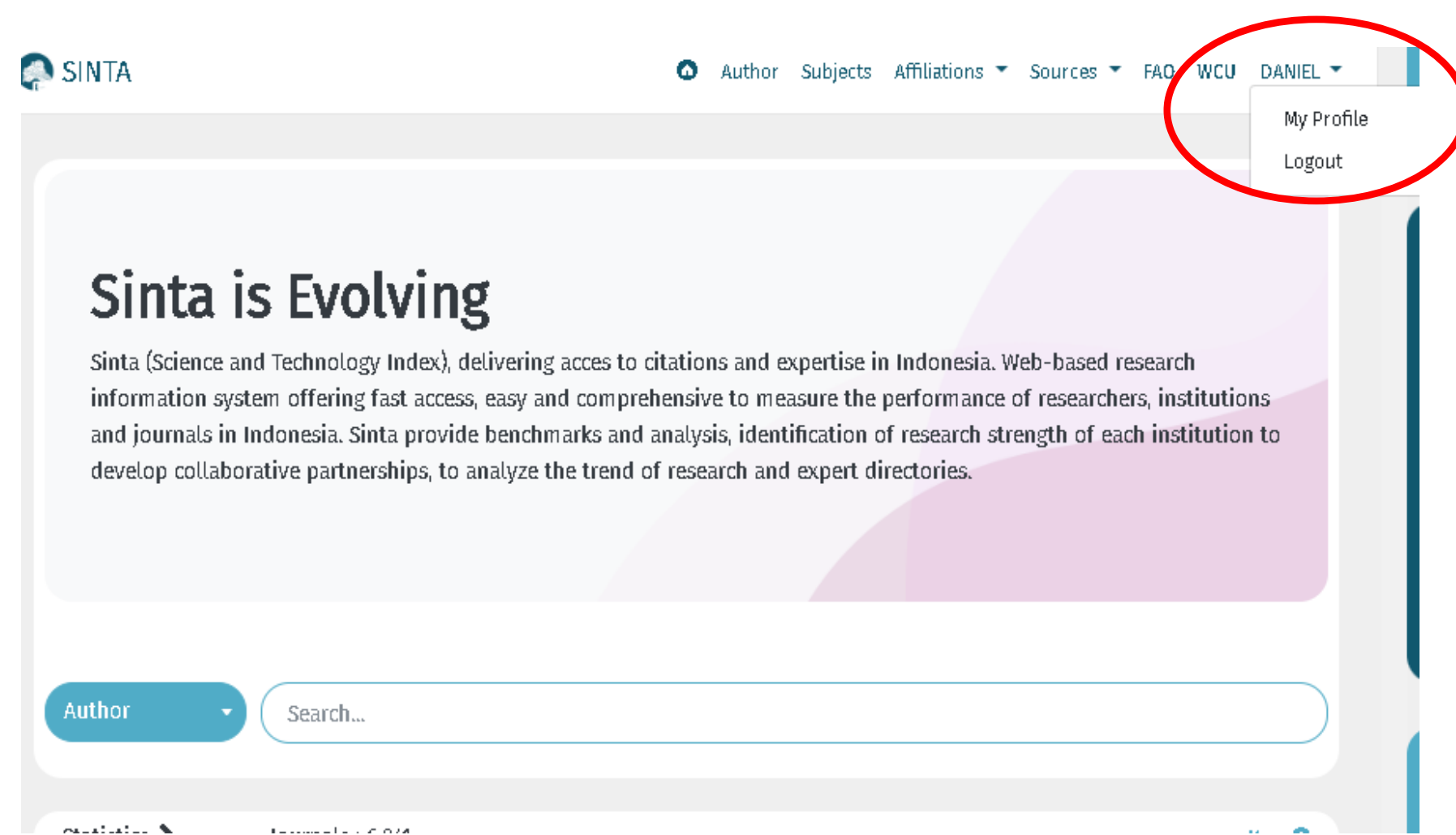

#### (UPDATE GARUDA-ID DAN PUBONS-ID)

- Sistem menampilkan laman Dashboard.
- Silahkan klik pada nama bapak/ibu (di sebelah kanan)

| SINTA Executive       |                                               |                                        |                           | DANIEL ORANOVA SIAHAAN Sinta ID : 5987242 |
|-----------------------|-----------------------------------------------|----------------------------------------|---------------------------|-------------------------------------------|
| 🖍 Dashboard           | Attention Vour Password is not secure Pleas   | se change your password in menu Undate | Password                  |                                           |
| C Explore SINTA       | Attention: Tour Password is not secure. Plea. | se change your password in menu opdate | P 8554FUI U               |                                           |
| 😑 List Verificator PT | DASHBOARD                                     |                                        |                           |                                           |
| 💵 My SINTA 🗸 🗸        | Your Overview                                 |                                        |                           |                                           |
| 😻 Covid-19 🗸 🗸        | SINTA SCORE OVERALL                           | SINTA SCORE 3YR                        | AFFILIATION SCORE OVERALL | AFFILIATION SCORE 3YR                     |
|                       | 1.921                                         | 963                                    | 0                         | 0                                         |
|                       |                                               |                                        |                           |                                           |
|                       | SCOPUS H-INDEX                                | WO                                     | S H-INDEX                 | GOOGLE SCHOLAR H-INDEX                    |
|                       | 8                                             |                                        | 4                         | 13                                        |

#### (UPDATE GARUDA-ID DAN PUBONS-ID)

- Sistem menampilkan submenu.
- Klik pada submenu Update Profile

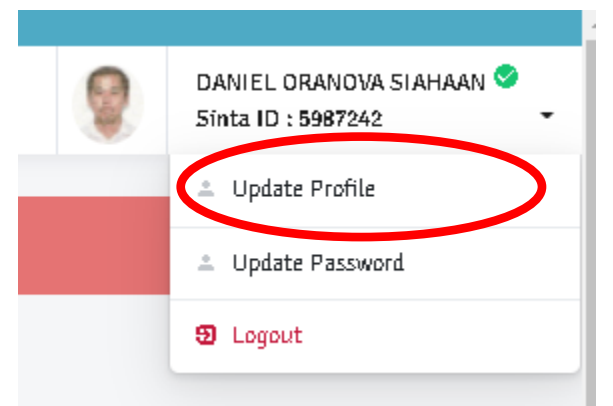

Sistem menampilkan laman profil bapak/ibu.

| Status                 | NIDN / NIDK / NUP / NIP |                                     |
|------------------------|-------------------------|-------------------------------------|
| Lecturer               | ♥ 0023117409            | Sync PDDIKTI                        |
| Name (without title)   |                         | Affiliation                         |
| DANIEL ORANOVA SIAHAAN |                         | Institut Teknologi Sepuluh Nopember |
| Google Scholar ID      | Scopus ID               |                                     |
| cqAHkJ4AAAAJ           | 35849297000             |                                     |
| Researcher ID          | Publon ID               | Garuda ID                           |
| F-7506-2011            | 2776561                 | 379272                              |

- Silahkan diisi dengan data yang bersesuaian.
- Kemudian klik tombol

Update Profile di bagian bawah.

ID Card Number (No. KTP Only)